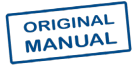

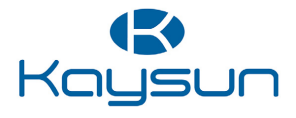

### INSTALLATION AND OWNER'S MANUAL

Wired Controller

KCT-04 SR

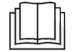

Thank you very much for purchasing our product. Before using your unit, please read this manual carefully and keep it for future reference.

- This manual gives detailed description of the precautions that should be brought to your attention during operation.
- In order to ensure correct service of the wired controller please read this manual carefully before using the unit.
- For convenience of future reference, keep this manual after reading it.

## CONTENTS

### **1 GENERAL SAFETY PRECAUTIONS**

|   | <ul> <li>1.1 About the documentation</li> <li>1.2 For the user</li> </ul>         | 01<br>02 |
|---|-----------------------------------------------------------------------------------|----------|
| 2 | BASIC PARAMETERS                                                                  | 05       |
| 3 | ACCESSORIES LIST                                                                  | 05       |
| 4 | INSTALLATION                                                                      | 06       |
|   | <ul> <li>4.1 Installation Precautions</li> <li>4.2 Installation Method</li> </ul> | 06<br>08 |

### **5 OPERATION INSTRUCTIONS**

| • | 5.1 Control Panel Explanation | 16 |
|---|-------------------------------|----|
| • | 5.2 Display Explanation       | 17 |
| • | 5.3 Operation Instructions    | 18 |
| • | 5.4 Mode Conflict Prompt      | 30 |
| • | 5.5 Project Commissioning     | 30 |
|   |                               |    |

### **1 GENERAL SAFETY PRECAUTIONS**

### 1.1 About the documentation

- The original documentation is written in English. All other languages are translations.
- The precautions described in this document cover very important topics, follow them carefully.
- All activities described in the installation manual must be performed by an authorized installer.
- 1.1.1 Meaning of warnings and symbols

### 

Indicates a situation that results in serious injury.

### ⚠ DANGER: RISK OF ELECTROCUTION

Indicates a situation that could result in electrocution.

### **⚠ DANGER: RISK OF BURNING**

Indicates a situation that could result in burning because of extreme hot or cold temperatures.

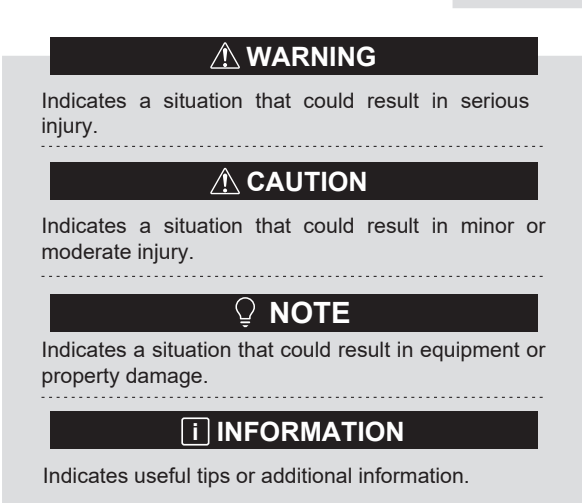

#### 1.2 For the user

• If you are not sure how to operate the unit, contact your installer.

 The appliance is not intended for use by persons, including children, with reduced physical, sensory or mental capabilities, or lack of experience and knowledge, unless they have been given supervision or instruction concerning use of the appliance by a person responsible for their safety. Children must be supervised to ensure that they do not play with the product.

### 

Do NOT rinse the unit. This may cause electric shocks or fire.

## 🛛 NOTE

- Do NOT place any objects or equipment on top of the unit.
- Do NOT sit, climb or stand on the unit.

• Units are marked with the following symbol:

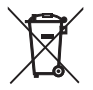

This means that electrical and electronic products may not be mixed with unsorted household waste. Do not try to dismantle the system yourself: the dismantling of the system, treatment of the refrigerant, of oil and of other parts must be done by an authorized installer and must comply with applicable legislation. Units must be treated at a specialized treatment facility for reuse, recycling and recovery. By ensuring this product is disposed of correctly, you will help to prevent potential negative consequences for the environment and human health. For more information, contact your installer or local authority.

### **2 BASIC PARAMETERS**

| Items                 | Description              |
|-----------------------|--------------------------|
| Rated voltage         | DC18V                    |
| Wiring size           | $RVVP-0.75mm^2 \times 2$ |
| Operating environment | -5°C ~ 43°C              |
| Humidity              | ≤ RH90%                  |

### **3 ACCESSORIES LIST**

| No. | Name                               | Quantity |
|-----|------------------------------------|----------|
| 1   | Wired controller                   | 1        |
| 2   | Philips head screw, M4×25          | 2        |
| 3   | Installation and Operation Manual  | 1        |
| 4   | Plastic support bar                | 2        |
| 5   | Bottom cap of the wired controller | 1        |
| 6   | Round head screw ST4X20            | 3        |
| 7   | Plastic expansion pipe             | 3        |

### **4 INSTALLATION**

#### 4.1 Installation Precautions

- To ensure correct installation, read the "Installation" section of this manual.
- The content provided here covers warnings, which contain important information about safety that must be followed.

### 

Entrust a local distributor or local service agent to appoint a qualified technician to perform the installation. Do not try to install the unit by yourself.

Do not knock, throw, or randomly disassemble the wired controller.

The wiring must be compatible with the wired controller current.

Use the specified cables, and do not place any heavy object on the wiring terminals.

The wired controller line is a low-voltage circuit, which cannot come into direct contact with the high voltage

line or be laid in the same wiring tube together with the high voltage line. The minimum spacing of wiring tubes is 300 to 500 mm.

Do not install the wired controller in corrosive, flammable and explosive environments or places with oil mist (such as a kitchen).

Do not install the wired controller in a wet place and avoid direct sunlight.

Do not install the wired controller when it is powered on.

Please install the wired controller after painting the wall; otherwise, water, lime and sand may enter the wired controller.

### 4.2 Installation Method

#### 4.2.1 Wiring requirements

One-to-more and two-to-more

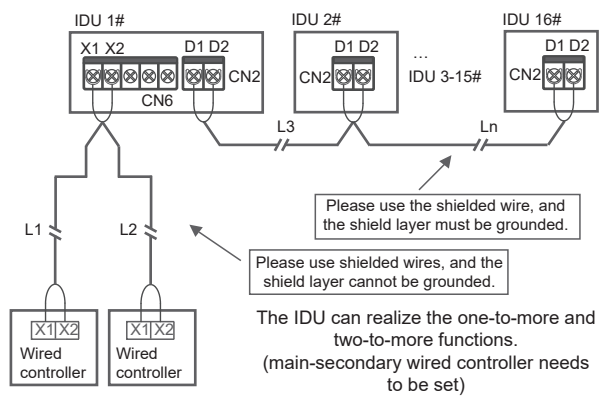

The one-to-more function must be set for the wired controller. After the communication between the wired controller and IDU lasts 3 minutes and 30 seconds, the control can be implemented. One-to-one

- Applicable to bi-directional communication between wired controller and IDU.
- One-to-one: One wired controller controls one IDU. The parameters displayed on the wired controller are updated in real time according to changes in the parameters of the IDU.
- The permissible longest wiring length of the system is 200 m.
- Communication cables between the IDU and the wired controller (X1, X2) may be connected in reverse order.

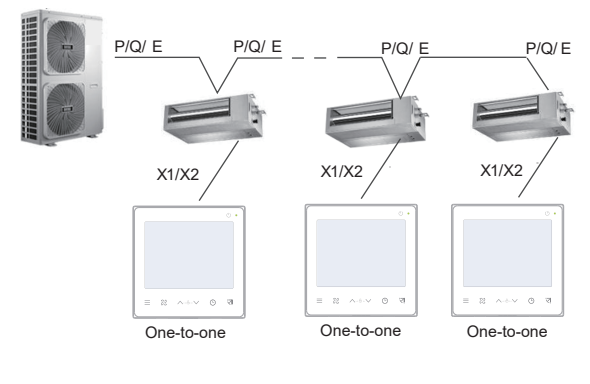

Two-to-one

- Applicable to bi-directional communication between wired controller and IDU.
- Two-to-one: Two wired controller controls one IDU. The parameters displayed on the wired controller are updated in real time according to changes in the parameters of the IDU.
- Two-to-one:wired controller must be set as main or secondary. Refer to "Parameter settings C00"
- The permissible longest wiring length of the system is 200 m.
- Communication cables between the IDU and the wired controller (X1, X2) may be connected in reverse order.

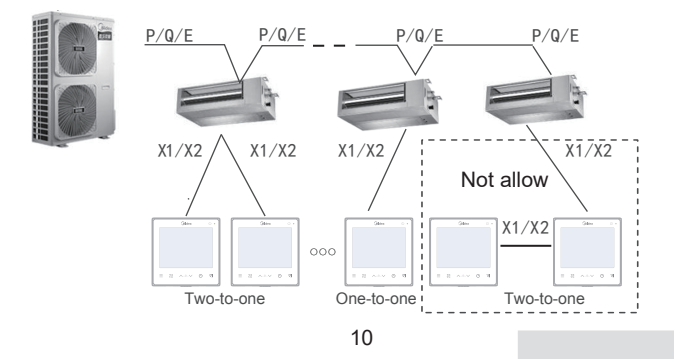

#### 4.2.2 Installation of bottom cap of the wired controller

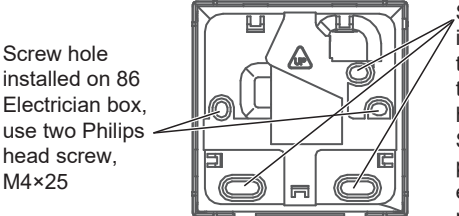

Screw hole installed on the wall Use three round head screw ST4X20 and plastic expansion pipe

When installed on 86 Electrician box:

Adjust the lengths of the two plastic support bars in the accessory package. Ensure that the bottom cap of the wired controller stays level with the wall when installed on the screw post of electrical box.

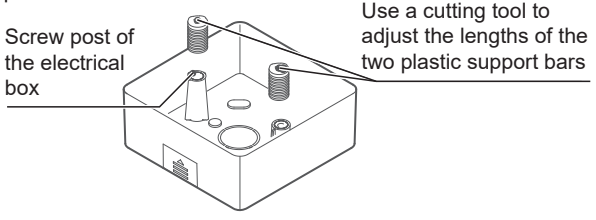

When installed on the wall:

The wire can be placed outlet or inside. Wire outlet have four side to select.

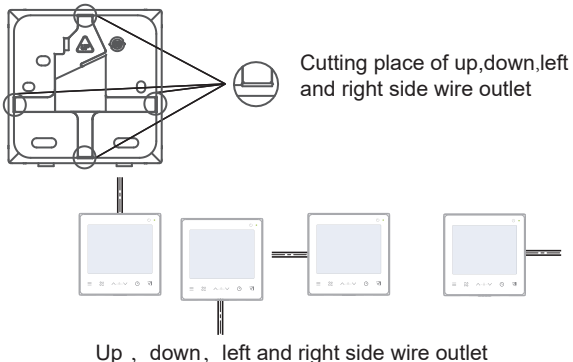

4.2.3 Lead the 2-core shielded cable through the wiring hole in the bottom cap of the wired controller, and use screws to reliably fasten the shielded cable onto terminals X1 and X2. Then fix the bottom cap of the wired controller onto the electrical box by using pan head screws.

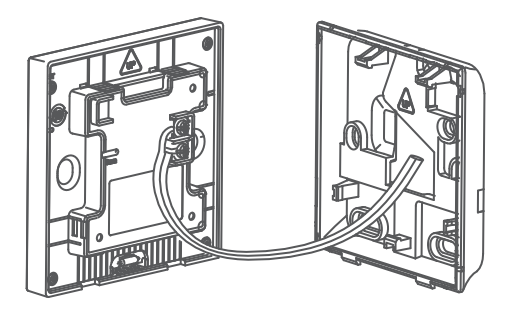

### **V** NOTE

Do not perform wiring operations on energized parts. Make sure that you remove the wired controller before proceeding. Otherwise, the wired controller may be damaged.

Do not overtighten the pan head screws; otherwise, the bottom cap of the wired controller may deform and cannot be levelled on the wall surface, which makes it difficult to install or not securely installed.

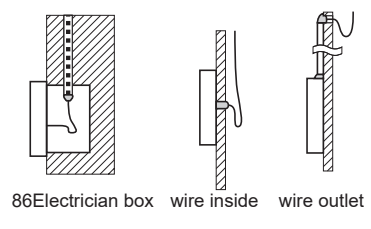

Avoid the water enter into the wired remote controller, use trap and putty to seal the connectors of wires during wiring installation.

4.2.4 Buckle the wired controller and the rear cover as shown in the following figure.

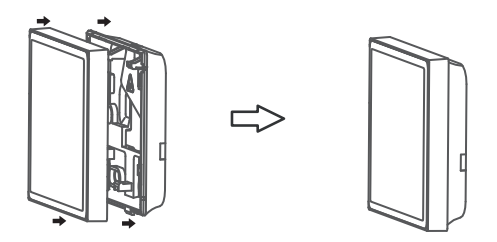

#### When they are correctly buckled

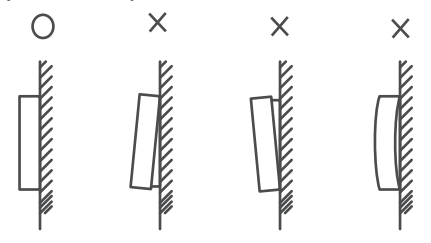

### 🖓 NOTE

Make sure that no cables are clamped when buckling the wired controller and bottom cap.

The wired controller and bottom cap should be installed correctly. Otherwise, they may get loose and fall apart.

# 5 OPERATION INSTRUCTIONS

#### 5.1 Control Panel Explanation

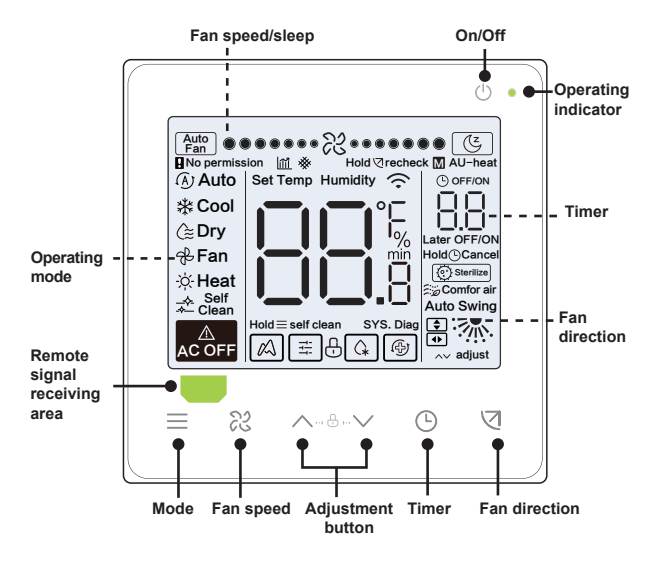

### 5.2 Display Explanation

| NO. | Icon | Name                             | Description                                                                                                    |
|-----|------|----------------------------------|----------------------------------------------------------------------------------------------------|
| 1   | Î    | Energy Efficiency<br>Attenuation | It will be flashed when IDU energy efficiency<br>attenuated. When "Parameter settings C17" is<br>seted "yes", the screen displays IDU Energy<br>Efficiency Attenuation percentage when the<br>wired controller is in off mode, Efficiency<br>Attenuation percentage and filter blockage<br>percentage will be displayed alternately in off<br>mode when "Parameter settings C17 and<br>C18" are seted "yes". |
| 2   | Cz   | Sleep Mode                       | It will be lighten when the unit is in sleep mode                                                                                                    |
| 3   |      | Kaysun ETA<br>Function           | It will be lightened when the Kaysun<br>ETA Function is activated.                                                                                                    |
| 4   | Ð    | Key Lock                         | Refer to page 24                                                                                                    |
| 5   | G    | Defrosting Mode                  | Refer to page 24                                                                                                    |
| 6   | Ť    | Lock Mode                        | It will be lightened when the mode of<br>controller is locked.                                                                                                    |
| 7   | Ð    | Backup Mode                      | It will be flashed when IDU in backup state.                                                                                                    |
| 8   | *    | Filter Blockage                  | Refer to page 25                                                                                                    |
| 9   | Μ    | Main/secondary                   | It will be lightened when the controller is set as the main controller                                                                                                    |

#### **5.3 Operation Instructions**

On/Off Press " () " to turn on or off the IDU.

### **i** INFORMATION

The screen and operating indicator get dimmed when the unit is powered off.

The icon is displayed when the IDU is off.

| Mode      | Each time " $\equiv$ " is pressed, the operating mode |
|-----------|-------------------------------------------------------|
| Selection | changes according to the order shown below            |
|           | (Auto mode is specific to some models):               |
|           | Auto Cool Dry Fan Heat                                |

 Set
 Except for fan mode, press " " or " ∧ " to ∨

 temperature
 adjust the indoor set temperature. Holding the button can rapidly increase or decrease the temperature value.

### 5.3.1 Self clean function self clean

function

Press and hold "  $\equiv$  " for 2s to start self clean function.

The self-cleaning process takes approximately 50 minutes and falls into four steps:

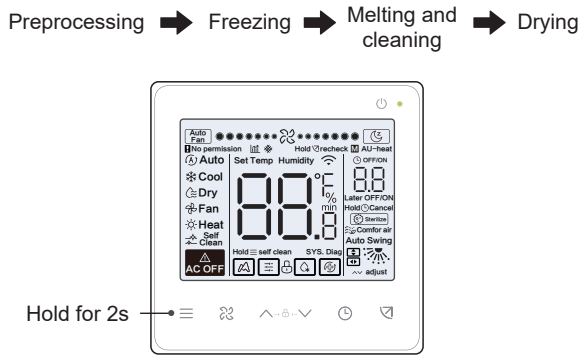

After self clean function is completed, the IDU powers itself off.

### **i** INFORMATION

To exit self clean function during operation, press "  $\bigcirc$  ".

Some models do not have self clean function. For details, please refer to the manual of IDU.

When self clean function is enabled, all indoor units (sharing the same outdoor unit) start the process of self clean function.

During the process of self clean function, the IDU may blow out cool air or hot air.

#### 5.3.2 Fan speed and fan direction setting

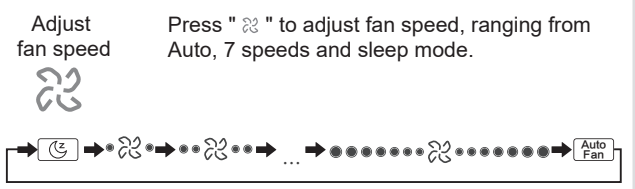

### **i** INFORMATION

After sleep mode has been running for 8 hours, the

" [ [ ] icon is dimmed and the unit will exit the mode automatically.

Press the fan speed button to exit sleep mode.

In Auto mode and Dry mode, fan speed is automatic by default, and the fan speed is unadjustable.

Depending on IDU models, 3-speed or 7-speed can be set.

While ensuring efficiency, the IDU may adjust fan speeds depending on the indoor temperature. Therefore, it is normal if the real-time fan speed differs from the set fan speed or the fan stops.

After the fan speed is set, it takes time for the IDU to respond. It is normal if the IDU does not respond to the setting immediately.

Set swing By pressing "  $\bigtriangledown$  " each, the fan direction is switched in the following sequence:

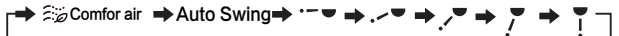

Position 1 Position 2 Position 3 Position 4 Position 5

### **i** INFORMATION

It applies to IDUs containing electric air outlet panels.

When the unit is closed, the wired controller automatically shuts louvers of the air outlet panels.

For units that feature up/down and left/right swing, follow the steps below to change swing angle.

By pressing "♂ ", " " lights up, and the angle of swing up and down 2 Hz flashes. Press " ∧ "and " ∨ " to change the angle, and code is sent after 0.5s. By pressing " ♂ ", " • " lights up, and the angle of swing left and right 2 Hz flashes. Press " ∨ " and " ∧ " to change the angle, and code is sent after 0.5s. Then press " ♂ " to exit swing angle setting. The interface displays the set up and down angle. At this time " • " is lighted and " • " is dimmed.

up/down swing:

Comfor air Auto Swing Position 1 Position 2 Position 3 Position 4

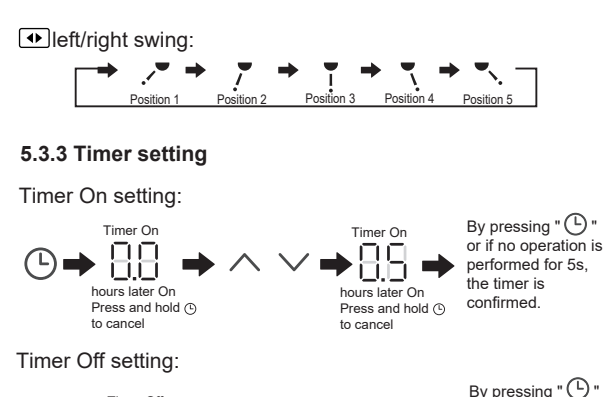

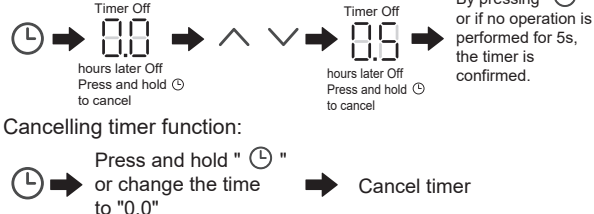

### **i** INFORMATION

Timer Off can be set when the IDU is on and Timer On can be set when the IDU is off.

#### 5.3.4 Auxiliary heater on/off

This function works in heating mode.

Auto auxiliary heater on:

In heating mode, the auxiliary heater will be enabled automatically depending on the ambient temperature and at this time the IDU operates in Auto Auxiliary Heater On mode.

Auxiliary heater on:

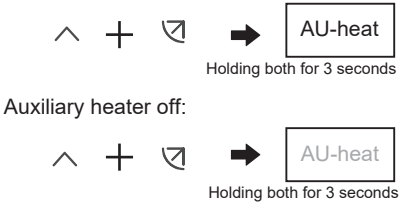

### **i** INFORMATION

The auxiliary heater is an additional heating component to the IDU unit, but it increases power consumption after it starts working.

#### 5.3.5 Key lock setting

Enable key lock:

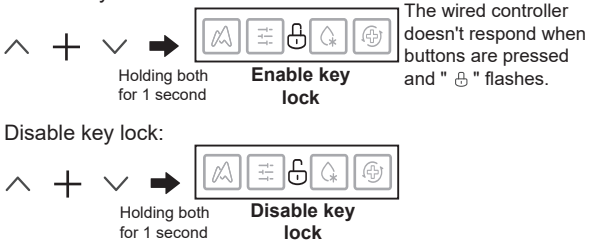

#### 5.3.6 Defrosting prompt

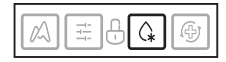

When frost builds up on the surface of the outdoor unit, the heating effect will be compromised. In this case, the unit starts defrosting automatically.

#### 5.3.7 Clean Filer Reminder

When the operating time reaches the preset time, the Filter icon "&" flash to remind users to clean the filter.

- $\bullet$  Press and hold "  $\bigtriangledown$  "button for 3 seconds to remove the Filter icon "  $\mbox{\ensuremath{\mathscr R}}$  "
- Go to "Parameter settings C03" to turn on/off this function or preset time of this function.
- The secondary wired controller has no clean filer reminder function.

IDU filter blockage display

After open the IDU filter blockage display function from "Parameter settings C18", when the wired controller is in off mode, the screen displays IDU filter blockage percentage.

### 

If constant air flow is selected for IDU, the filter resistance will be set via the wired controller. The smaller you set this value, the more frequently you need to clean your filter. But this is more energy efficient and healthier. If you set this value too large, you can have the unit work for longer time without performing any maintenance. But it will consume more power and become dusty.

#### 5.3.8 Sterilize mode

It only works with an IDU containing a sterilization module.

Enabling sterilization mode:

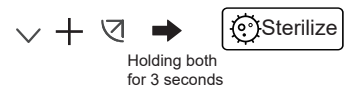

Disabling sterilization mode:

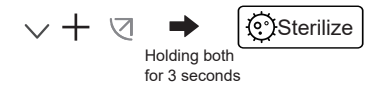

### **i** INFORMATION

On the engineering setting page, you can enable or disable sterilization feature.

Parameter N42 on the engineering setting page allows you to set the sterilization module.

It works only with the IDU provided with sterilization feature.

#### 5.3.9 Humidity setting

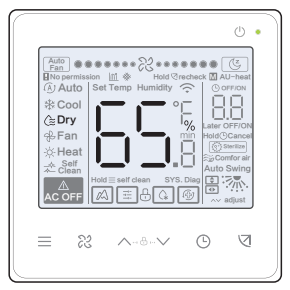

In dry mode, press "  $\land$  " and "  $\checkmark$  " to change humidity in the range of 35-75%.

### **i** INFORMATION

This function only works when used with a humidity sensor.

The humidity is 65% by default when the wired controller is powered on for the first time.

Each time you press "," and ",", the value changes by 1%. Hold the button to speed up your operation.

#### 5.3.10 Indoor temperature display

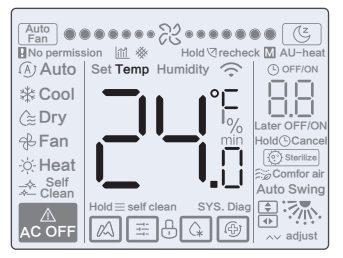

- This function can be set via the wired controller by setting the parameter C05 "whether indoor ambient temperature is displayed".
- Press any button on the screen to return to the previous page.

#### 5.3.11 Functions of the main/secondary wired controller

- When two wired controllers control one indoor unit at the same time (2-to-1 system), one controller will be the Master, and the other will be the Slave.
- The main wired controller rather than the secondary wired controller allows you to set the timer and IDU parameters.

#### 5.4 Mode Conflict Prompt

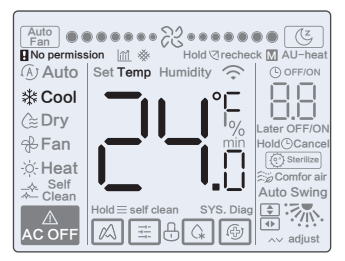

When the indoor unit detects a mode conflict, the icon "**I**No permission " flashes with the current mode display.

#### 5.5 Project Commissioning

#### 5.5.1 Restore factory settings

● Holding " ≈ ", " ⊙ " and " ⊲" at the same time for 5 seconds can restart and reset the Parameter settings of wired controller.

#### 5.5.2 Automatically identifying models

• The wired controller can automatically identify the model of the IDU, based on which, the wired controller automatically updates the information, such as the spot check condition and error code of the IDU.

#### 5.5.3 IDU address query

- If the indoor unit has no address, the wired controller will display U38 error.
- Press and hold " < " and " () " at the same time for 2s to enter IDU address query interface. Press " () " to exit the interface.
- Once you are on the address query page, the wired controller displays the current address if the indoor unit has an address.
- Addresses can be set to allow control of one IDU by one controller or two controllers (can be set with the main wired controller, not any secondary wired controller). Press and hold " ⊙ " and " ∧ " for 5s to enter IDU address query and setting interface. Then press " ⊲ " and the number area begins flashing. Press " ∧ " and " ∨" to change address and press " ⊲ " to confirm your changes. The wired controller will automatically exit the address setting page if no operation is performed for 60s, or you can press " ⊙" to exit the address setting page.

### **i** INFORMATION

In the address query and setting state, the wired controller does not respond to or forward any remote control signal.

#### 5.5.4 Parameter settings of the wired controller

- Parameters can be set in the power-on or power-off state.
- Hold "  $\, \bigtriangledown$  " and "  $\equiv$  " for 3 seconds to enter the parameter setting interface.
- After entering the parameter setting interface, the ODU displays u00, the IDU displays n00-n63, and the wired controller displays CC. Press " ∧ " and " ∨ " to switch the parameter code. Set parameters according to the Table of Parameter Settings. Press "Swing" to enter the parameter setting interface. Then press " ∧ " and " ∨ " to change parameter value and press " ⊲ " to save changes.
- Press the " (b) " button to return to the previous page until exiting the parameter setting or exiting the parameter setting after 60s without any operation.
- When it is in the parameter settings page, the wired controller does not respond to any remote control signal.

- When it is in the parameter settings page, the mode, fan speed, and switch buttons are invalid.
- Parameter C14 allows you to return to the home screen after pressing " "

| Parameter<br>Code | Parameter Name                                                            | Parameter<br>Range                                                                             | Default Value                                                        | Remarks                                                                                                    |
|-------------------|---------------------------------------------------------------------------|------------------------------------------------------------------------------------------------|----------------------------------------------------------------------|----------------------------------------------------------------------------------------------------|
| C00               | Main and<br>secondary wired<br>controller setting                         | 0 indicates the main<br>wired controller and<br>1 indicates a<br>secondary wired<br>controller | 0                                                                    | If two wired controllers control one IDU,<br>addresses for two wired controllers must be<br>different. You are not allowed to set IDU<br>parameters via the secondary wired controller<br>(address 1), but can set the wired controller. |
| C01               | Cooling only/cooling<br>and heating setting                               | 00: Cooling and<br>Heating<br>01: Cooling Only                                                 | 00                                                                   | Heating mode is not available in cooling only setting                                                                                                    |
| C02               | Power failure memory<br>function setting for<br>the wired controller      | 00: None<br>01: Available                                                                      | 00                                                                   | For a two-way wired controller, this<br>parameter is used to store the status of<br>Follow Me.                                                                                                    |
| C03               | Time to remind<br>users to clean the<br>filter on the wired<br>controller | 00/01/02/03/04                                                                                 | 01                                                                   | 00: No reminder to clean filter<br>01: 500h,<br>02: 1000h<br>03: 2500h<br>04: 5000h                                                                                                    |
| C04               | Settings for infrared<br>receiver of wired<br>controller                  | 00: Disable<br>01: Enable                                                                      | 01                                                                   | When "Disable the infrared receiver of the<br>wired controller" is on, the wired controller<br>cannot receive remote control signal.                                                                                                    |
| C05               | Whether indoor<br>ambient temperature<br>is displayed                     | 00: No<br>01: Yes                                                                              | 00                                                                   |                                                                                                    |
| C06               | LED indicator of<br>wired controller                                      | 00: Off<br>01: On                                                                              | 01                                                                   | When it is on, LED indicator shows the on/off<br>state of the indoor unit.<br>When it is off, LED indicator is off.                                                                                                    |
| C07               | Wired controller<br>Follow Me<br>temperature<br>correction                | -5.0 to 5.0°C                                                                                  | Celsius: -1.0                                                        | Note: Accuracy is 0.5°C.                                                                                                    |
| C08               | Lower limit of<br>cooling temperature                                     | 16°C to 30°C                                                                                   | V8 IDU and 3rd<br>generation IDU: 16°C<br>FAPU: 13°C<br>AHUKit: 10°C |                                                                                                    |
| C09               | Upper limit of<br>cooling temperature                                     | 16°C to 30°C                                                                                   | 30°C                                                                 |                                                                                                    |

| Parameter<br>Code | Parameter Name                                                                            | Parameter<br>Range | Default Value                                                        | Remarks                                                                                                    |
|-------------------|-------------------------------------------------------------------------------------------|--------------------|----------------------------------------------------------------------|----------------------------------------------------------------------------------------------------|
| C10               | Lower limit of<br>heating temperature                                                     | 17°C to 30°C       | V8 IDU and 3rd<br>generation IDU: 17°C<br>FAPU: 13°C<br>AHUKit: 10°C |                                                                                                    |
| C11               | Upper limit of<br>heating temperature                                                     | 16°C to 30°C       | 30°C                                                                 |                                                                                                    |
| C12               | Set to display<br>0.5°C                                                                   | 00/01              | 01                                                                   | 00: No<br>01: Yes                                                                                                    |
| C13               | Wired controller<br>button light setting                                                  | 00/01              | 01                                                                   | 00: Off<br>01: On                                                                                                    |
| C14               | Send configuration<br>parameters stored in<br>the wired controller<br>to IDU by one click | 00/01/02/03/04     | 01                                                                   | The latest configuration parameters stored in<br>the wired controller will be changed after<br>power on for two hours or after configuration<br>parameters of wired controller are changed.<br>Note: 1: Applicable to one-to-one scenario<br>2: Only for 2nd generation IDU |
| C15               | Buzzer of the wired<br>controller rings                                                   | 00/01              | 01                                                                   | 00: No<br>01: Yes                                                                                                    |
| C16               | Backlight time                                                                            | 00/01/02           | 00                                                                   | 00: 15s<br>01: 30s<br>02: 60s                                                                                                    |
| C17               | Whether energy<br>efficiency attenuation<br>is displayed when<br>power off                | 00/01              | 00                                                                   | 00: No<br>01: Yes                                                                                                    |
| C18               | Whether IDU filter<br>blockage is displayed<br>when power off                             | 00/01              | 00                                                                   | 00: No<br>01: Yes                                                                                                    |
| C19               | T1 temperature<br>selection                                                               | F0/F1/F2/F3/#IDU   | F1                                                                   | F0: IDU T1 temperature sensor<br>F1: Follow Me, #IDU (IDUs connected to the<br>system, ranging from 0 to 63)<br>(Note: The secondary wired controller does<br>not respond to Follow Me)<br>F2: Second temperature sensor (reserved)<br>F3: Ground sensor (reserved)         |

#### 5.5.5 IDU parameter setting (2nd generation IDU)

| Parameter<br>Code | Parameter Name                                                            | Parameter Range                                                            | Default<br>Value | Remarks                                                                                                    |
|-------------------|---------------------------------------------------------------------------|----------------------------------------------------------------------------|------------------|----------------------------------------------------------------------------------------------------|
| N00               | Static pressure<br>setting of IDU                                         | IDU static pressure<br>level:<br>00/01/02/03/04/05/06/0<br>7/08/09/~/19/FF | 02               | The IDU sets the selected corresponding static<br>pressure (VRF unit: main board DIP of IDU; other<br>models: reserved) |
| N01               | Power failure<br>memory function<br>setting for the IDU                   | 00/01                                                                      | 01               | 00: None<br>01: Available                                                                                               |
| N02               | IDU up/down swing<br>setting                                              | 00/01                                                                      | 01               | 00: None<br>01: Available                                                                                               |
| N03               | IDU left/right swing<br>setting                                           | 00/01                                                                      | 01               | 00: None<br>01: Available                                                                                               |
| N04               | Whether the display<br>board of IDU<br>receives remote<br>control signals | 00/01                                                                      | 01               | 00: Yes<br>01: No                                                                                                    |
| N05               | Buzzer of the IDU<br>rings                                                | 00/01                                                                      | 01               | 00: No<br>01: Yes                                                                                                    |
| N06               | Light (display panel)<br>setting                                          | 00/01                                                                      | 01               | 00: Off<br>01: On                                                                                                    |
| N07               | Temperature unit                                                          | 00/01                                                                      | 00               | 00: Celsius<br>01: Fahrenheit                                                                                           |
| N08               | Mode changeover<br>time interval in the<br>auto mode (min)                | 00/01/02/03                                                                | 00               | 00: 15min<br>01: 30min<br>02: 60min<br>03: 90min                                                                        |
| N10               | Whether the IDU<br>has auxiliary heater                                   | 00/01                                                                      | 01               | 00: None<br>01: Available                                                                                               |
| N11               | Set outdoor<br>temperature value<br>when auxiliary<br>heater is on        | -5 to 20°C                                                                 | 15°C             | Note: Accuracy is 1°C.                                                                                                  |

| Parameter<br>Code | Parameter Name                                       | Parameter Range   | Default<br>Value | Remarks                                                                                                    |
|-------------------|------------------------------------------------------|-------------------|------------------|----------------------------------------------------------------------------------------------------|
| N16               | Auxiliary heater<br>on/off                           | 00/01/02          | 00               | 00: Auto<br>01: Forced on<br>02: Forced off                                                                                              |
| N17               | IDU cold draft<br>prevention<br>temperature settings | 00/01/02/03/FF    | 00               | Common IDU: 00: 15°C, 01: 20°C, 02: 24°C, 03: 26°C, FF: main board DIP of IDU FAPU: 00: 14°C, 01: 12°C, 02: 16°C, 03: 18°C, FF: reserved |
| N20               | Fan speed setting in<br>heating standby<br>mode      | 0/1/14            | 0                | 0: Termal<br>1: Speed 1<br>14: Fan speed before going to standby mode                                                                    |
| N21               | Time to stop the fan<br>of IDU (Termal)              | 00/01/02/03/04/FF | 01               | 00: Fan on<br>01: 4min<br>02: 8 min<br>03: 12 min<br>04: 16 min<br>FF: main board DIP of IDU                                             |
| N22               | EXV opening<br>selection during<br>heating standby   | 00/01/02          | 01               | 00: 56P<br>01: 72P<br>02: 0P<br>FF: main board DIP of IDU                                                                                |
| N23               | Cooling return<br>difference<br>temperature          | 00/01/02/03/04    | 00               | 00: 1°C<br>01: 2°C<br>02: 0.5°C<br>03: 1.5°C<br>04: 2.5°C                                                                                |

| Parameter<br>Code | Parameter Name                                              | Parameter Range       | Default<br>Value | Remarks                                                                                                    |
|-------------------|-------------------------------------------------------------|-----------------------|------------------|----------------------------------------------------------------------------------------------------|
| N25               | IDU heating<br>temperature<br>compensation                  | 00/01/02/03/04        | 00               | VRF unit: 00: 6°C, 01: 2°C, 02: 4°C, 03:<br>6°C, 04: 0°C, FF: main board DIP of<br>IDU<br>Split unit: 00: 6°C, 01: 2°C, 02: 4°C, 03:<br>8°C, 04: 0°C, FF: reserved<br>Mini VRF unit: 00: 6°C, 01: 2°C, 02:<br>4°C, 03: 8°C, 04: 0°C, FF: reserved<br>Note: The wired controller sends only<br>speed level other than values to IDU        |
| N26               | IDU cooling<br>temperature<br>compensation                  | 00/01/02/03/04/F<br>F | 00               | VRF unit: 00/01/FF, 00: 0°C, 01: 2°C,<br>FF: main board DIP of IDU<br>Split unit: 00/01/02/03/FF, 00: °C, 01:<br>1°C, 02: 2°C, 03: 3°C, FF: reserved<br>Mini VRF unit: 00/01/02/03/04/FF, 00:<br>°C, 01: 1°C, 02: 2°C, 03: 3°C, 04: 1°C,<br>FF: reserved<br>Note: The wired controller sends only<br>speed level other than values to IDU |
| N28               | Upper limit of<br>automatic fan<br>speed in cooling<br>mode | 4/5/6/7               | 5                | 4: Speed 4<br>5: Speed 5<br>6: Speed 6<br>7: Speed 7                                                                                                    |
| N29               | Upper limit of<br>automatic fan<br>speed in heating<br>mode | 4/5/6/7               | 6                | 4: Speed 4<br>5: Speed 5<br>6: Speed 6<br>7: Speed 7                                                                                                    |
| N30               | Constant air flow<br>selection                              | 00/01                 | 01               | 00: Constant speed<br>01: Constant air flow                                                                                                    |
| N42               | Sterilization<br>function setting                           | 00/01                 | 00               | 00: No sterilization function (default)<br>01: Plasma disinfection                                                                                                    |
| N43               | Sterilization setting                                       | 01/02                 | 02               | 01: on<br>02: off                                                                                                    |

| Parameter<br>Code | Parameter Name                        | Parameter Range | Default<br>Value | Remarks                                          |
|-------------------|---------------------------------------|-----------------|------------------|--------------------------------------------------|
| N44               | Silent mode setting                   | 00/01           | 00               | 00: Off<br>01: On                                |
| N45               | ECO                                   | 00/01           | 01               | 00: Off<br>01: On                                |
| N46               | Drying time at<br>self-cleaning       | 0/1/2/3         | 0                | 0: 10 min<br>1: 20 min<br>2: 30 min<br>3: 40 min |
| N57               | On-site fanspeed<br>adjustment factor | 00/01           | 00               | 00: 1<br>01: 1.1                                 |
| N58               | Initial static pressure<br>detection  | 00/01           | 00               | 00: Not reset<br>01: Reset                       |
| N61               | Fresh air dry contact 1               |                 |                  | Function of 2nd generation IDU                   |
| N62               | Fresh air dry contact 2               |                 |                  | Function of 2nd generation IDU                   |
| N63               | Fresh air dry contact 3               |                 |                  | Function of 2nd generation IDU                   |

# 5.5.6 IDU parameter setting (V8 IDU and 3rd generation IDU)

| Parameter<br>Code | Parameter Name                                          | Parameter Range                                                      | Default<br>Value | Remarks                                                                                                    |
|-------------------|---------------------------------------------------------|----------------------------------------------------------------------|------------------|----------------------------------------------------------------------------------------------------|
| N00               | Static pressure of IDU                                  | IDU static pressure<br>level: 00/01/02/03/<br>04/05/06/07/08/09/~/19 | 02               | The IDU sets the selected corresponding static<br>pressure (VRF unit: main board DIP of IDU; other<br>models: reserved) |
| N01               | Power failure<br>memory function<br>setting for the IDU | 00/01                                                                | 01               | 00: None<br>01: Available                                                                                               |

| Parameter<br>Code | Parameter Name                                                            | Parameter Range | Default<br>Value | Remarks                                                                                                    |
|-------------------|---------------------------------------------------------------------------|-----------------|------------------|----------------------------------------------------------------------------------------------------|
| N02               | IDU up/down swing<br>setting                                              | 00/01/02/03/04  | 01               | 00: None<br>01: Available<br>02/03: Reserved<br>04: Q4/Qmin four air vents<br>Note: The IDU can automatically identify up/down<br>swing, so this function is invalid |
| N03               | IDU left/right swing<br>setting                                           | 00/01           | 01               | 00: None<br>01: Available<br>Note: The IDU can automatically identify up/down<br>swing, so this function is invalid                                                  |
| N04               | Whether the display<br>board of IDU<br>receives remote<br>control signals | 00/01           | 00               | 00: Yes<br>01: No                                                                                                    |
| N05               | Buzzer of the IDU<br>rings                                                | 00/01/02        | 02               | 00: No<br>01: Yes<br>02: remote controller only                                                                                                    |
| N06               | Light (display panel)<br>setting                                          | 00/01           | 01               | 00: Off<br>01: On                                                                                                    |
| N07               | Temperature unit                                                          | 00/01           | 00               | 00: Celsius<br>01: Fahrenheit                                                                                                    |
| N08               | Mode changeover<br>time interval in the<br>auto mode (min)                | 00/01/02/03     | 00               | 00: 15min<br>01: 30min<br>02: 60min<br>03: 90min                                                                                                    |
| N11               | Set outdoor<br>temperature value<br>when auxiliary<br>heater is on        | -25°C to 0°C    | 0°C              | Note: Accuracy is 1°C.                                                                                                    |
| N12               | Indoor temperature<br>when auxiliary<br>heater is on                      | 10°C to 30°C    | 24°C             | (Accuracy is 1°C)                                                                                                    |

| Parameter<br>Code | Parameter Name                                               | Parameter Range                | Default<br>Value | Remarks                                                                                                    |
|-------------------|--------------------------------------------------------------|--------------------------------|------------------|----------------------------------------------------------------------------------------------------|
| N13               | T1 temperature<br>difference when<br>auxiliary heater is on  | 0-7                            | 4                | 0-7 indicates 0 - 7°C<br>(Accuracy is 1°C)                                                                                                    |
| N14               | T1 temperature<br>difference when<br>auxiliary heater is off | 0-10                           | 6                | 0-10 indicates -4 - 6°C<br>(Accuracy is 1°C)                                                                                                    |
| N15               | Auxiliary heater used<br>alone                               | 00/01                          | 00               | 00: No<br>01: Yes                                                                                                    |
| N16               | Auxiliary heater<br>on/off                                   | 00/01/02                       | 00               | 00: Auto<br>01: Forced on<br>02: Forced off                                                                                                    |
| N17               | IDU cold draft<br>prevention<br>temperature settings         | 00/01/02/03/04                 | 00               | Common IDU:<br>00: 15, 01: 20, 02: 24, 03: 26, 04: anti-cold wind<br>invalid<br>FAPU: 00: 14, 01: 12, 02: 16, 03: 18, 04: anti-cold<br>wind invalid<br>Fan coll unit: 00: 32*C, 01: 34*C, 02: 36*C, 03:<br>38*C, 04: anti-cold wind invalid, water inlet<br>temperature. |
| N18               | Fan speed setting in<br>cooling standby<br>mode              | 00/01/02/03/04/05/06/<br>07/14 | 01               | 00: Speed 1<br>01: Speed 1<br>02: Speed 2<br>03: Speed 2<br>03: Speed 4<br>05: Speed 5<br>06: Speed 5<br>06: Speed 5<br>07: Speed 7<br>14: Fan speed before going to standby mode                                                                                        |
| N19               | Standby fan speed<br>L1 range in dry<br>mode                 | 00/01/02/03                    | 01               | 00: Fan off<br>01: L1<br>02: L2<br>03: Speed 1                                                                                                    |

| Parameter<br>Code | Parameter Name                                     | Parameter Range | Default<br>Value | Remarks                                                                                                    |
|-------------------|----------------------------------------------------|-----------------|------------------|----------------------------------------------------------------------------------------------------|
| N20               | Fan speed setting in<br>heating standby<br>mode    | 0/1/14          | 0                | 0: Termal<br>1: Speed 1<br>14: Speed 1,The fan speed display by controller is<br>based on before going to standby mode. |
| N21               | Time to stop the fan<br>of IDU (Termal)            | 01/02/03/04     | 01               | 01: 4min<br>02: 8min<br>03: 12min<br>04: 16min                                                                          |
| N22               | EXV opening<br>selection during<br>heating standby | 00/01/02/14     | 14               | 00: 224P<br>01: 288P<br>02: 0P<br>14: Auto regulation                                                                   |
| N23               | Cooling return<br>difference<br>temperature        | 00/01/02/03/04  | 00               | 00: 1°C<br>01: 2°C<br>02: 0.5°C<br>03: 1.5°C<br>04: 2.5°C                                                               |
| N24               | Heating return<br>difference<br>temperature        | 00/01/02/03/04  | 00               | 00: 1°C<br>01: 2°C<br>02: 0.5°C<br>03: 1.5°C<br>04: 2.5°C                                                               |
| N25               | IDU heating<br>temperature<br>compensation         | 00/01/02/03/04  | 00               | 00: 6°C<br>01: 2°C<br>02: 4°C<br>03: 8°C<br>04: 0°C                                                                     |

| Parameter<br>Code | Parameter Name                                           | Parameter Range | Default<br>Value | Remarks                                              |
|-------------------|----------------------------------------------------------|-----------------|------------------|------------------------------------------------------|
| N26               | IDU cooling<br>temperature<br>compensation               | 00/01/02/03/04  | 00               | 00: 0°C<br>01: 1°C<br>02: 2°C<br>03: 3°C<br>03: 4°C  |
| N27               | Maximum indoor<br>temperature drop D3<br>in dry mode     | 00/01/02/03/04  | 01               | 00: 03<br>01: 04<br>02: 05<br>03: 06<br>04: 07       |
| N28               | Upper limit of<br>automatic fan speed<br>in cooling mode | 4/5/6/7         | 5                | 4: Speed 4<br>5: Speed 5<br>6: Speed 6<br>7: Speed 7 |
| N29               | Upper limit of<br>automatic fan speed<br>in heating mode | 4/5/6/7         | 5                | 4: Speed 4<br>5: Speed 5<br>6: Speed 6<br>7: Speed 7 |
| N30               | Constant air flow<br>setting                             | 00/01           | 01               | 00: Constant speed<br>01: Constant air flow          |
| N31               | High ceiling setting                                     | 00/01/02        | 00               | Set IDU height,<br>00: 3m<br>01: 4m<br>02: 4.5m      |
| N32               | Q4/Q4min air<br>outlet 1 setting                         | 00/01           | 00               | 00 - Free control<br>01 - Off                        |
| N33               | Q4/Q4min air<br>outlet 2 setting                         | 00/01           | 00               | 00 - Free control<br>01 - Off                        |
| N34               | Q4/Q4min air<br>outlet 3 setting                         | 00/01           | 00               | 00 - Free control<br>01 - Off                        |

| Parameter<br>Code | Parameter Name                                                                    | Parameter Range | Default<br>Value | Remarks                                                                                                    |
|-------------------|-----------------------------------------------------------------------------------|-----------------|------------------|----------------------------------------------------------------------------------------------------|
| N35               | Q4/Q4min air outlet<br>4 setting                                                  | 00/01           | 00               | 00 - Free control<br>01 - Off                                                                                                    |
| N36               | Cooling only for IDU                                                              | 00/01           | 00               | 00: Cooling and heating<br>01: Cooling only                                                                                                    |
| N37               | One-to-more of wired<br>controller enabled                                        | 00/01           | 00               | 00: No<br>01: Yes                                                                                                    |
| N38               | Long-distance on/off<br>function setting                                          | 00/01           | 00               | 00: Turn off the IDU when closed<br>01: Turn off the IDU when open<br>Note: When turn off the IDU by long-distance<br>on/off port, the wired controller for/V8 IDU and 3rd<br>generation IDU will display d6 |
| N39               | Delay time setting<br>(Using long-distance<br>on/off port to turn off<br>the IDU) | 00/01//06       | 00               | 00 - No delay<br>01 - timin delay<br>02 - 2min<br>03 - 3min<br>04 - 4min<br>05 - 5min<br>05 - 10min                                                                                                    |
| N40               | Long-distance alarm<br>function setting                                           | 00/01           | 00               | 00: Alarm when closed<br>01: Alarm when open                                                                                                    |
| N41               | Faster cooling mode<br>setting                                                    | 00/01           | 00               | 00: Off<br>01: On                                                                                                    |
| N42               | Sterilization function                                                            | 00/01           | 00               | 00: No sterilization function (default)<br>01: Plasma disinfection                                                                                                    |
| N43               | Sterilization setting                                                             | 00/01/02        | 00               | 00: Auto on<br>01: Forced on<br>02: Forced off                                                                                                    |
| N44               | Silent mode setting                                                               | 00/01           | 00               | 00: Off<br>01: On                                                                                                    |
| N45               | ECO                                                                               | 00/01           | 01               | 00: Off<br>01: On                                                                                                    |

| Parameter<br>Code | Parameter Name                                                                                                    | Parameter Range   | Default<br>Value | Remarks                                                                                                    |
|-------------------|----------------------------------------------------------------------------------------------------|-------------------|------------------|----------------------------------------------------------------------------------------------------|
| N46               | Drying time at<br>self-cleaning                                                                                    | 0/1/2/3           | 0                | 0: 10 min<br>1: 20 min<br>2: 30 min<br>3: 40 min                                                                          |
| N47               | Mildew-proof fan<br>operation duration<br>(power off in<br>cooling/dry mode,<br>except power off<br>due to faults) | 00/01/02/03       | 00               | 00 - Invaild (default)<br>01 - 60s<br>02 - 90s<br>03 - 120s                                                               |
| N48               | Dirt proof for ceiling                                                                                             | 00/01             | 00               | 00: Invalid<br>01: Valid                                                                                                  |
| N49               | Condensation proof                                                                                                 | 00/01             | 00               | 00: Invalid<br>01: Valid                                                                                                  |
| N50               | Human Detect<br>Sensor                                                                                             | 00/01/02          | 00               | 00: Invalid<br>01: Used to adjust the set temperature when<br>unattended<br>02: Used to turn off the unit when unattended |
| N51               | Setting temperature<br>adjustment interval<br>when unattended                                                      | 00/01/02/03/04/05 | 01               | 00: 15 min<br>01: 30 min<br>02: 45 min<br>03: 60 min<br>04: 90 min<br>05: 120 min                                         |
| N52               | Setting maximum<br>temperature<br>adjustment when<br>unattended                                                    | 00/01/02/03       | 01               | 00: 1°C<br>01: 2°C<br>02: 3°C<br>03: 4°C                                                                                  |

| Parameter<br>Code | Parameter Name                                         | Parameter Range      | Default<br>Value | Remarks                                                                           |
|-------------------|--------------------------------------------------------|----------------------|------------------|-----------------------------------------------------------------------------------|
| N53               | Stop delay when<br>unattended                          | 00/01/02/03/04/05    | 01               | 00: 15 min<br>01: 30 min<br>02: 45 min<br>03: 60 min<br>04: 90 min<br>05: 120 min |
| N54               | Kaysun ETA function<br>setting                         | 00/01                | 01               | 00: Off<br>01: On                                                                 |
| N55               | Energy rating of<br>cooling Kaysun ETA                 | 00/01/02             | 00               | 00: Level 1<br>01: Level 2<br>02: Level 3                                         |
| N56               | Energy rating of<br>heating Kaysun ETA                 | 00/01/02             | 00               | 00: Level 1<br>01: Level 2<br>02: Level 3                                         |
| N57               | On-site fanspeed<br>adjustment factor                  | 00/01/02/03/04/05/06 | 00               | 00: 1<br>01: 1.1<br>02: 1.05<br>03: 1.15<br>04: 0.95<br>05: 0.9<br>06: 0.85       |
| N58               | Initial static pressure<br>detection                   | 00/01                | 00               | 00: Not reset<br>01: Reset                                                        |
| N59               | Filter ending - initial<br>static pressure<br>setting  | 00/01//19            | 00               | 00-10Pa/01-20Pa/02-30Pa ~19-200Pa                                                 |
| N60               | Ambient temperature<br>when preheating is<br>turned on | 00/01/02             | 02               | 00: 5°C<br>01: 0°C<br>02: (-5)°C                                                  |
| N61               | Fresh air dry contact 1                                |                      |                  | Function of 2nd generation IDU                                                    |

| Parameter<br>Code | Parameter Name                                                                                                    | Parameter Range      | Default<br>Value | Remarks                                                                                                    |
|-------------------|----------------------------------------------------------------------------------------------------|----------------------|------------------|----------------------------------------------------------------------------------------------------|
| N62               | Fresh air dry contact 2                                                                                                    |                      |                  | Function of 2nd generation IDU                                                                                                    |
| N63               | Fresh air dry contact 3                                                                                                    |                      |                  | Function of 2nd generation IDU                                                                                                    |
| N64               | Valve enabled/<br>disabled at the time<br>of heating Selection<br>of auxiliary heater                                       | 00/01                | 00               | 00: Valve enabled at the time of heating<br>01: Valve disabled at the time of heating<br>Note: Applicable to fan coil unit only                    |
| N65               | Set anti hot air<br>temperature for IDU<br>cooling [anti hot air<br>temperature of fan<br>coil unit of the old<br>platform] | 00/01/02/03/04       | 00               | Fan coil unit:<br>00: 0°C<br>01: -2°C<br>02: 4°C<br>03: -6°C<br>04: Anti hot air invalid (water inlet temperature -<br>indoor ambient temperature) |
| N66               | Auto Dry                                                                                                    | 00/01                | 00               | 00: Invalid(default)<br>01: Valid<br>Note: Applicable to cooling operation in cooling<br>mode or auto mode                                         |
| N67               | Target relative<br>humidity of Auto Dry                                                                                     | 00/01/02/03/04/05/06 | 02               | 00: 40%,<br>01: 45%,<br>02: 50% (default),<br>03: 55%,<br>04: 60%,<br>05: 65%,<br>06: 70%                                                          |
| N68               |                                                                                                    |                      |                  |                                                                                                    |

#### 5.5.7 Parameter Settings for ODU

| Parameter<br>Code | Parameter Name                                     | Parameter Range   | Default<br>Value | Remarks           |
|-------------------|----------------------------------------------------|-------------------|------------------|-------------------|
| UO                | Energy rating of ODU                               | 40-100%, every 1% | 100%             |                   |
| U1                | Silence level of ODU                               | 00/01//14         | 00               | Level 0-14        |
| U2                | VIP indoor unit address                            | 0~63              | 0xFF             |                   |
| U3                | Heating and air supply<br>enabled at the same time | 00/01             | 00               | 00: Off<br>01: On |

### **i** INFORMATION

The parameter settings of the main and secondary wired controllers are mutually independent, and do not affect each other. Parameters of IDU and ODU cannot be set via the secondary wired controller.

#### 5.5.8 Query Operations of Wired Controller

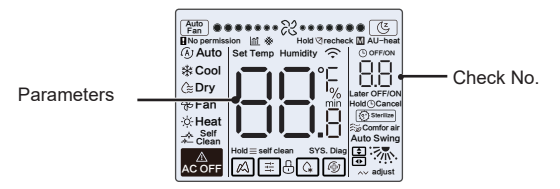

- On the home screen, press and hold " ≡ " and " ∧ " at the same time for two seconds to enter the query interface, and u00-u03 indicates ODUs, n00-n63 indicates IDUs, and CC indicates the wired controller. Press " ∧ " and " ∨ " to switch the parameter code. Press "Swing" to enter the parameter query page.
- Press " (5)" to exit the query page. The parameter query page automatically closes if no button is pressed within the next 60 seconds
- Press "  $\, \wedge \,$  " or "  $\, \sim \,$  " to query the parameters, and the parameters can be queried cyclically.
- On the top of the query page, the "Timing area" displays the check list serial number, and the "Temperature area" displays the check list parameters.
- Check list query information is listed as follows: Information may vary depending on unit model. Check list of parameters applies to VRF units and mini VRF units of V6 (including IDUs and ODUs), inverter split of V6 (including IDUs and ODUs), as well as IDUs and ODUs of V8 only.

#### Check list content:

#### 1. Query of wired controller address

| Parameter Code | Parameter Name                                                                 | Remarks                                           |
|----------------|--------------------------------------------------------------------------------|---------------------------------------------------|
| 1              | Query of active IDU addresses for wired<br>controller (one-to-more)            | Each address is displayed for 1.5s. Addresses are |
| 2              | Historical record query of IDU addresses for<br>wired controller (one-to-more) | restore the wired controller to factory settings. |
| 3              | Wired controller program version No.                                           |                                                   |

#### 2. 2nd generation IDU check list

| 1  |        | IDU address                      | IDU address                      | IDU address(00)                  |
|----|--------|----------------------------------|----------------------------------|----------------------------------|
| 2  |        | Capacity HP of IDU               | Capacity HP of IDU               | IDU capacity (kW)                |
| 3  |        | Indoor unit network address      | Indoor unit network address      | IDU network address (00)         |
| 4  | ( list | Actual set temperature Ts        | Actual set temperature Ts        | Current set temperature          |
| 5  | 1ec    | Actual T1 indoor temperature     | Actual T1 indoor temperature     | Indoor ambient temperature T1    |
| 6  | 5<br>⊃ | Actual T2 indoor temperature     | Actual T2 indoor temperature     | Indoor pipe temperature T2       |
| 7  | 18     | Actual T2A indoor temperature    | Actual T2A indoor temperature    | -                                |
| 8  | atio   | Actual T2B indoor temperature    | Actual T2B indoor temperature    | -                                |
| 9  | aner   | Temperature of FAPU, Ta          | Temperature of FAPU, Ta          |                                  |
| 10 | d ge   | Compressor discharge temperature | Compressor discharge temperature | Compressor discharge temperature |
| 11 | 2      | Target superheat                 | Target superheat                 |                                  |
| 12 |        | EXV opening (actual opening/8)   | EXV opening (actual opening/8)   | -                                |
| 13 |        | Software version No.             | Software version No.             | Software version No.             |
| 14 |        | Error code                       | Error code                       | Error code                       |

#### 3. V8 IDU and 3rd generation IDU check list

| No. | Displayed Content                          | No. | Displayed Content                                          |
|-----|--------------------------------------------|-----|------------------------------------------------------------|
| 1   | IDU address                                | 11  | Actual RH indoor humidity                                  |
| 2   | Capacity HP of IDU                         | 12  | Actual fresh air processing unit TA air supply temperature |
| 3   | Actual set temperature Ts                  | 13  | Air-blow pipe temperature                                  |
| 4   | Current running set temperature Ts         | 14  | Compressor discharge temperature                           |
| 5   | Actual T1 indoor temperature               | 15  | Target superheat                                           |
| 6   | Modified indoor temperature T1_modify      | 16  | EXV opening (actual opening/8)                             |
| 7   | T2 heat exchanger intermediate temperature | 17  | Software version No.                                       |
| 8   | T2A heat exchanger liquid pipe temperature | 18  | Historical error code (recent)                             |
| 9   | T2B heat exchanger gas pipe temperature    | 19  | Historical error code (sub-recent)                         |
| 10  | Actual set humidity RHs                    | 20  | [] is displayed                                            |

#### 4. ODU check list

| Display | V6 VRF unit               | V6 mini VRF unit          | Inverter split                    | V8 VRF unit                         | Description                                                               |
|---------|---------------------------|---------------------------|-----------------------------------|-------------------------------------|---------------------------------------------------------------------------|
| 1       | ODU address               | ODU address               | ODU address (00)<br>Unit capacity | ODU address                         | 0 to 3                                                                    |
| 2       | Unit capacity             | Unit capacity             | Number of ODUs                    | ODU capacity                        | Unit: HP                                                                  |
| 3       | Number of ODUs            | Number of ODUs            |                                   | ODU Qty                             | 1 to 4                                                                    |
| 4       |                           |                           |                                   | IDU Qty settings                    |                                                                           |
| 5       | ODU capacity<br>demand    | ODU capacity<br>demand    | ODU load target                   | ODU capacity<br>demand              | Only displayed on the<br>master unit, while the<br>slave unit displays 0. |
| 6       | Compressor 1<br>frequency | Compressor 1<br>frequency | Operating frequency               | Actual frequency<br>of compressor 1 | Actual Frequency                                                          |
| 7       | Compressor 2<br>frequency |                           |                                   | Actual frequency<br>of compressor 2 | Actual Frequency                                                          |

| Display | V6 VRF unit                                    | V6 mini VRF unit                       | Inverter split                 | V8 VRF<br>unit | Description        |
|---------|------------------------------------------------|----------------------------------------|--------------------------------|----------------|--------------------|
|         |                                                |                                        |                                |                | 0: Off             |
|         |                                                |                                        |                                |                | 2: Cool            |
| 8       | Operating mode                                 | Operating mode                         | Operating mode                 | Operating      | 3: Heat            |
|         |                                                |                                        |                                | mode           | 5: Hybrid cooling  |
|         |                                                |                                        |                                |                | 6: Hybrid heating  |
| 9       | Mode priority                                  | Priority mode                          |                                |                |                    |
| 10      | Speed of DC fan A/A1                           | Operating fan speed                    | Operating speed of DC<br>fan   | Fan speed 1    | Fan speed          |
| 11      | Speed of DC fan B/B1                           |                                        |                                | Fan speed 2    | Fan speed          |
| 12      | T2 average temperature<br>(corrected)          | T2 average temperature<br>(corrected)  | Indoor pipe temperature        | T2 average     | Actual temperature |
| 13      | T2B average<br>temperature (corrected)         | T2B average<br>temperature (corrected) | Indoor pipe temperature        | T2B average    | Actual temperature |
| 14      | T3 condenser tube<br>temperature               | T3 tube temperature                    | Outdoor pipe<br>temperature T3 | Т3             | Actual temperature |
| 15      | T4 ambient temperature                         | T4 ambient temperature                 | Outdoor ambient temperature    | T4             | Actual temperature |
| 16      |                                                |                                        |                                | T5             | Actual temperature |
| 17      | T6A plate heat exchanger<br>inlet temperature  |                                        | -                              | T6A            | Actual temperature |
| 18      | T6B plate heat exchanger<br>outlet temperature |                                        |                                | T6B            | Actual temperature |
| 19      | Inverter compressor A<br>discharge temperature | T5 discharge<br>temperature            | Discharge temperature          | T7C1           | Actual temperature |
| 20      | Inverter compressor B<br>discharge temperature |                                        | -                              | T7C2           | Actual temperature |
| 21      |                                                |                                        |                                | T71            | Actual temperature |
| 22      |                                                |                                        |                                | T72            | Actual temperature |

| Display | V6 VRF unit                                  | V6 mini VRF unit                           | Inverter split             | V8 VRF unit                   | Description                                                                                                    |
|---------|----------------------------------------------|--------------------------------------------|----------------------------|-------------------------------|----------------------------------------------------------------------------------------------------|
| 23      |                                              |                                            |                            | Т8                            | Actual temperature                                                                                                    |
| 24      | Tf1 inverter module A temperature            | Tf module<br>temperature                   | -                          | Ntc                           | Actual temperature                                                                                                    |
| 25      | Tf2 inverter module B temperature (reserved) |                                            |                            |                               |                                                                                                    |
| 26      |                                              |                                            |                            | Т9                            | Actual temperature                                                                                                    |
| 27      |                                              | TL refrigerant cooling<br>pipe temperature |                            | TL                            | Actual temperature                                                                                                    |
| 28      | System discharge<br>superheat degree         |                                            | -                          | Discharge superheat<br>degree | Actual temperature                                                                                                    |
| 29      |                                              |                                            |                            | Primary current               |                                                                                                    |
| 30      | Inverter compressor<br>A current             | Actual current value                       | Current value              | Compressor 1 current          | Actual current                                                                                                    |
| 31      | Inverter compressor<br>B current             |                                            | -                          | Compressor 2 current          |                                                                                                    |
| 32      | Opening of electronic<br>expansion valve A   | EXV Opening                                | Expansion valve<br>opening | EXVA opening                  | V6 VRF unit: opening =<br>displayed value × 4<br>V6 mini VRF unit:<br>opening = displayed<br>value × 8<br>lowerter split: opening = |
| 33      | Opening of electronic<br>expansion valve B   |                                            | -                          | EXVB opening                  | displayed value × 8<br>V8 VRF unit: opening =<br>displayed value × 24                                                               |
| 34      | Opening of electronic<br>expansion valve C   |                                            | -                          | EXVC opening                  | Opening = Displayed                                                                                                    |
| 35      | -                                            |                                            |                            | EXVD opening                  | Value ^ 4                                                                                                    |
| 36      | High pressure of system                      |                                            |                            | High pressure                 | Pressure = Displayed<br>value / 100                                                                                                 |
| 37      | Low pressure of the<br>system (reserved)     |                                            |                            | Low pressure                  | Pressure = Displayed<br>value / 100                                                                                                 |
| 38      |                                              |                                            |                            | Online IDU Qty                | 1                                                                                                    |

| Display | V6 VRF unit                                                                                                    | V6 mini VRF unit        | Inverter split     | V8 VRF unit        | Description                          |
|---------|----------------------------------------------------------------------------------------------------|-------------------------|--------------------|--------------------|--------------------------------------|
| 39      | Number of indoor units running<br>(in the case of virtual addresses,<br>this is the number of units with<br>the virtual addresses included) | Running IDU Qty         | Running IDU<br>Qty | Running IDU<br>Qty | Actual Qty                           |
| 40      | VIP indoor unit address                                                                                                    | VIP indoor unit address | Standby            | 1                  |                                      |
| 41      | -                                                                                                    |                         |                    | Heat exchanger     | 0: Heat exchanger off                |
|         | -                                                                                                    |                         | -                  | status             | 1: C1                                |
|         |                                                                                                    |                         | -                  |                    | 2: Heat pump D2,<br>heat recovery D1 |
|         | -                                                                                                    |                         | -                  |                    | 2. 51                                |
|         | -                                                                                                    |                         | -                  |                    | J. E1                                |
| 40      | -                                                                                                    |                         |                    | Custom startur     | 2.4. Startup control                 |
| 42      | -                                                                                                    |                         | -                  | status             | 2-4. Otartup control                 |
|         | -                                                                                                    | -                       |                    | -                  | 6: Pi control                        |
| 43      | -                                                                                                    |                         |                    | Silent settings    | 0-3: Night quiet                     |
|         | -                                                                                                    |                         |                    |                    | 1- Night quiet 4                     |
|         | -                                                                                                    |                         |                    |                    | 4: Not silent                        |
|         | -                                                                                                    |                         |                    |                    | 8: Silent                            |
|         | -                                                                                                    |                         |                    |                    | 10: Extra silent                     |
| 44      |                                                                                                    |                         |                    | Static pressure    | 0: 0Pa                               |
|         | -                                                                                                    |                         |                    | settings           | 1: 20Pa                              |
|         | -                                                                                                    |                         |                    |                    | 2: 40Pa                              |
|         | -                                                                                                    |                         |                    |                    | 3: 60Pa                              |
|         | -                                                                                                    |                         |                    |                    | 4: 80Pa                              |
|         | -                                                                                                    |                         |                    |                    | Actual temperature                   |
| 45      |                                                                                                    |                         |                    | TES                | Displayed value - 25                 |
| 46      | -                                                                                                    |                         |                    | TCS                | Actual voltage =                     |
| 47      |                                                                                                    |                         |                    | DC voltage         | Displayed value × 10                 |

| Display | V6 VRF unit         | V6 mini VRF unit                 | Inverter split | V8 VRF unit      | Description                             |
|---------|---------------------|----------------------------------|----------------|------------------|-----------------------------------------|
| 48      |                     |                                  |                | AC voltage       | Actual voltage =<br>Displayed value × 2 |
| 49      |                     |                                  |                | ODU blockage     | 0 to 10                                 |
| 50      | Program version No. | Program version No.              |                | Software version |                                         |
| 51      | Last malfunction    | Last error or<br>protection code |                | Last malfunction |                                         |

#### 5.5.9 Error display

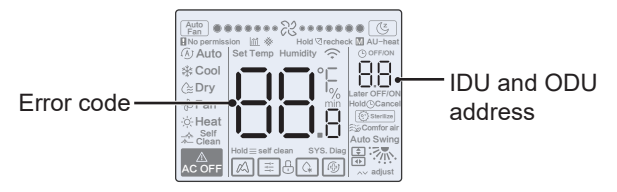

- When the indoor or outdoor unit fails, the LCD of the wired controller displays the address of the faulty unit(s) in the Timer display area, and the error code in the Temperature Setting display area.
- Notify the distributor of the error code. Do not disassemble, modify or repair the IDU without authorization.

Code and Error Explanation about wire controller.

| Code | Explanation                                                   |  |  |
|------|---------------------------------------------------------------|--|--|
| C51  | Communication failure between indoor unit and wire controller |  |  |
| C76  | C76 Master slave wire control communication error             |  |  |
| E31  | Wire controller temperature sensor fault                      |  |  |

 For Code and Error Explanation about IDU and ODU, please refer to the instruction manual of IDU and ODU.

16117100003294 V.C

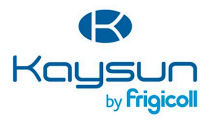

#### MAIN OFFICE

Blasco de Garay, 4-6 08960 Sant Just Desvern (Barcelona) Tel. +34 93 480 33 22 http://www.frigicoll.es/ http://www.faysun.es/en/

#### MADRID

Senda Galiana, 1 Poligono Industrial Coslada Coslada (Madrid) Tel. +34 91 669 97 01 Fax. +34 91 674 21 00 madrid@frigicolLes